## Planning/Zoning

# R. Reports Menu: 3. Bianchi Letter

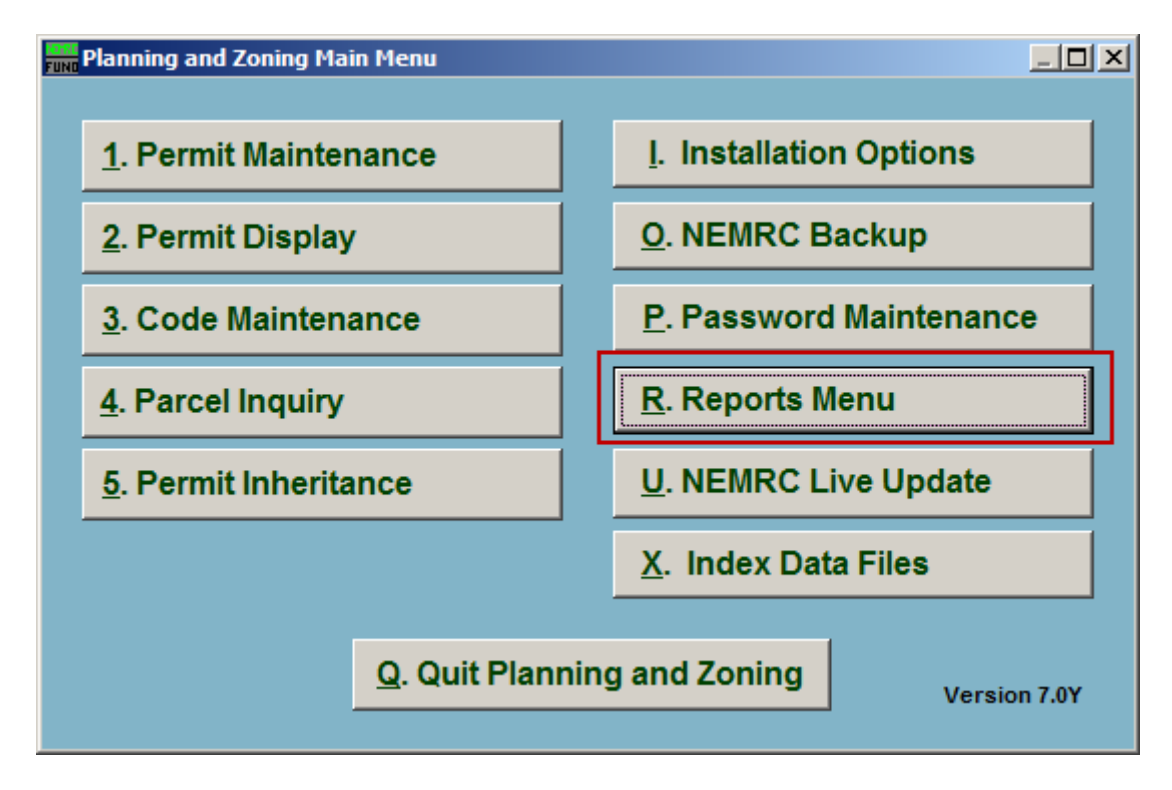

Click on "R. Reports Menu" from the Main Menu and the following window will appear:

# Planning/Zoning

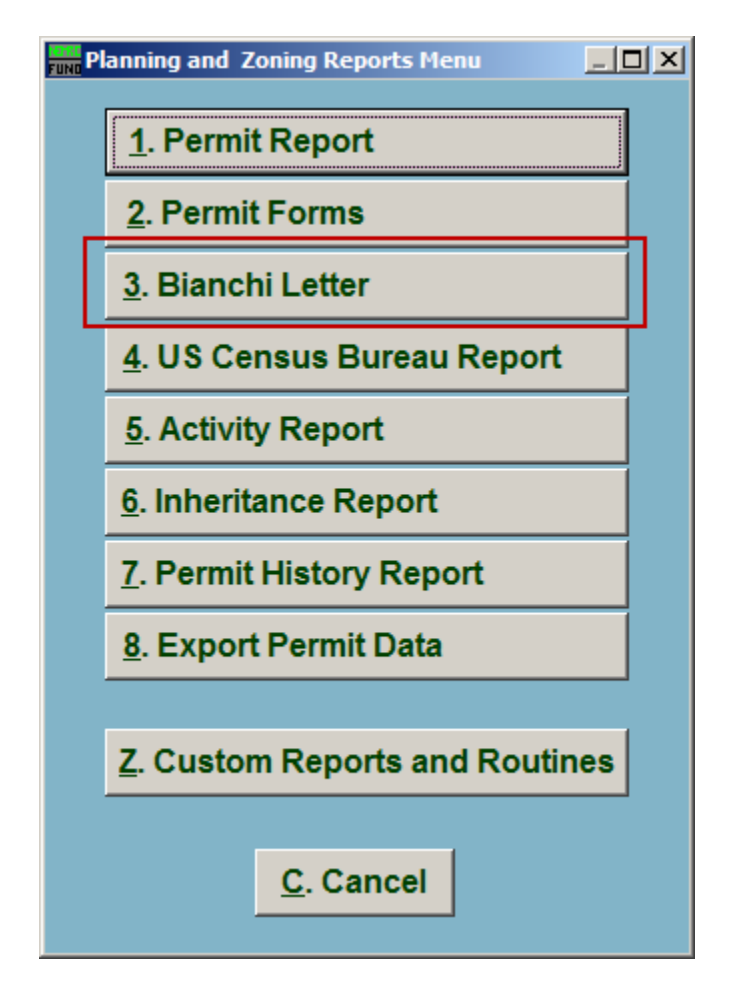

Click on "3. Bianchi Letter" from the Reports Menu and the following window will appear:

#### Planning/Zoning

### Bianchi Letter

| Print Bianchi type permit information letter                                        |                        |  |
|-------------------------------------------------------------------------------------|------------------------|--|
| 1 Select a parcel                                                                   |                        |  |
| Number -                                                                            | Find                   |  |
| Owner                                                                               | Find                   |  |
|                                                                                     |                        |  |
| 2 🗖 Include denied permits                                                          |                        |  |
| 3 🗖 Allow two inch space for letterhead                                             |                        |  |
| Name of officer                                                                     | 4                      |  |
| Title of officer                                                                    | ZONING ADMINISTRATOR 5 |  |
| Date of letter                                                                      | 07/21/2009 6           |  |
| Please be aware that the Bianchi letter<br>will use the most recent owner of record |                        |  |
| Print                                                                               | 7 8 <u>C</u> ancel     |  |

- 1. Select a parcel: Locate the Parcel that the Bianchi Letter is for.
- 2. Include denied permits: Click to check this box to have any Permits that were denied to this Parcel appear on the Bianchi Letter.
- **3.** Allow two inch space for letterhead: Click to check this box to have two inches of space at the top of the Bianchi Letter.
- **4. Name of officer:** Enter the Name of the office. This will default to the officer from "I. Installation Options."
- **5. Title of officer:** Enter the title of the officer. This will default to the officer title from "I. Installation Options."
- 6. Date of letter: Enter the date that will appear on the letter.
- 7. **Print:** Click this button to print. Refer to GENERAL PRINTING for more information.
- **8.** Cancel: Click "Cancel" to cancel and return to the Reports Menu.

#### NEMRC Page 3 of 3